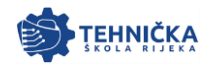

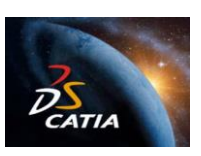

Suzana Bolić-Matešić Marko Jukić

# CATIA

Oblikovanje sklopa (Assembly Design) Simulacija gibanja (DMU Kinematics) Statičko ispitivanje (Generative Structual Analysis)

12.12.2024.

1

CATIA

Sistem CATIA

2

#### RADNA OKRUŽENJA SISTEMA CATIA V5

U sistemu CATIA V5, osnovni zadatci projektiranja se obavljaju u raznim radnim okruženjima.

Radno okruženje (engl. workbench) sastavljeno je od skupa alata koje omogućuju korisniku obaviti određene zadatke u određenom području.

Osnovna radna okruženja sistema CATIA V5 su:

- Part Design (projektiranje djelova)
- Wireframeand Surface Design (projektiranje žičanih modela i površina)
- Assembly Design (projektiranje sklopova)
- Drafting (izrada tehničkih crteža)
- Generative Sheetmetal Design (generativno projektiranje limenih djelova).

#### RADNA OKRUŽENJA SISTEMA CATIA V5

(Computer Aided Three Dimensional Interactive Application).

 CATIA V5, razvijena u francuskoj kompaniji Dassault Systemes, spada u porodicu potpuno preuređenih CAD/CAM/CAE softverskih sistema najnovije generacije za upravljanje proizvodnim ciklusom.

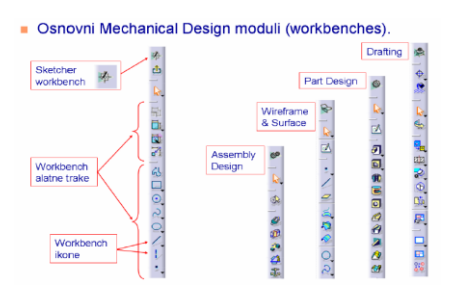

4

0

5

# Radno okruženje - Part Design

· Koristi se za izradu punih modela (engl. solid models)

 Preduvjet za rad u Part Design-u je skica (engl. sketch), koja se radi u radnom okruženju Sketcher

U radnom okruženju Part Design modelu se mogu dodati i materijali

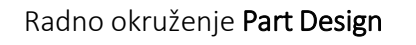

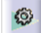

Δ

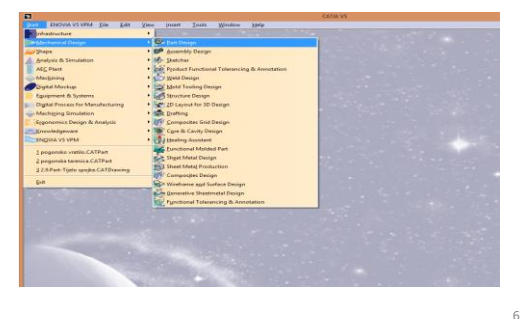

3

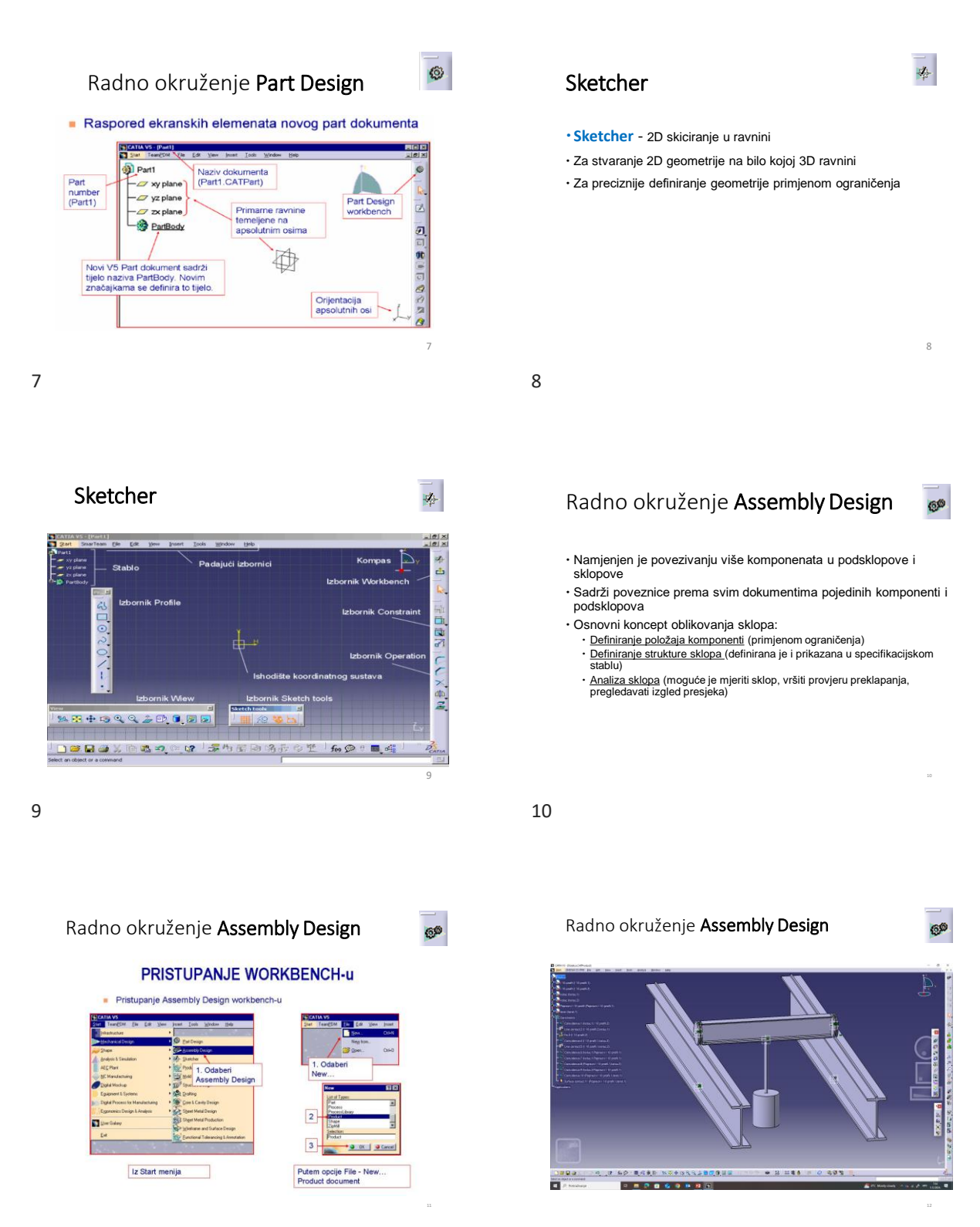

## NAREDBE ASSEMBLY

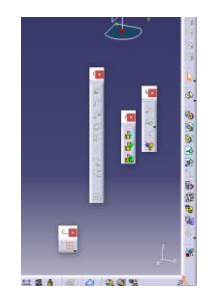

14

# 13

## KORAK 1

ASSEMBLY
UNOS ELEMENATA

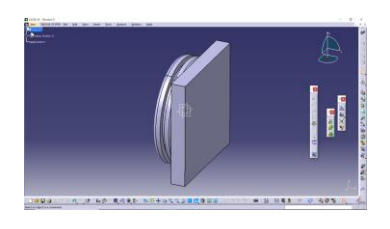

KINIMETIKA MOSNA DIZALICA

15

## KORAK 2

• RAZMJEŠTAJ ELEMENATA KONSTRUKCIJE

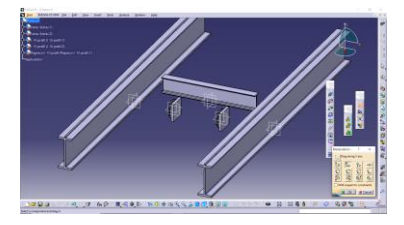

## Korak 1

SVI ELEMENTI KONSTRUKCIJE

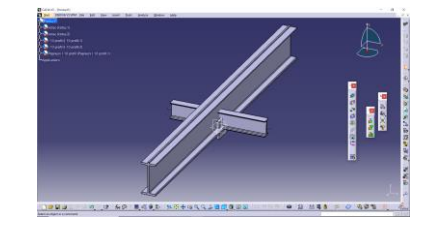

16

## KORAK 3

#### ROTACIJA KOTAČA

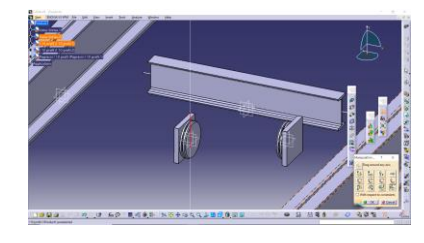

#### KORAK 4

• STAVLJANJE VEZA IZMEĐU ELEMENATA KONSTRUKCIJE

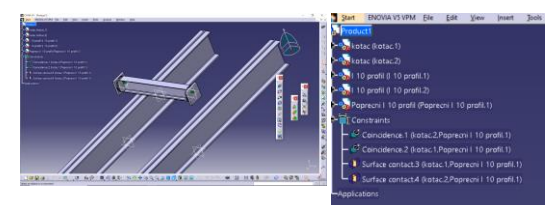

19

## KORAK 6

• IZRADA NOVOG MEHANIZMA

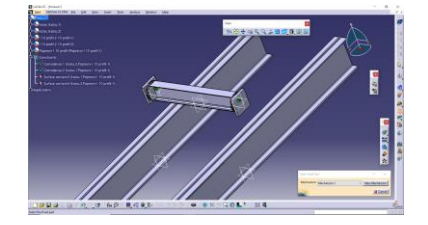

21

## KORAK 8

POVEZIVANJE MOSTA SA NEPOMIČNOM KLIZNOM STAZOM

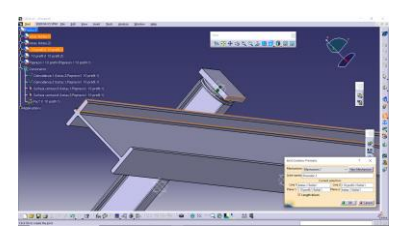

#### KORAK 5

• PRELAZAK U CATIA KINEMATICS

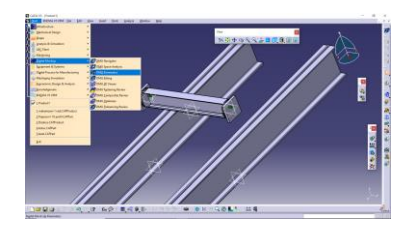

20

## KORAK 7

 POSTAVLJANJE VEZA U MEHANIZMU NEPOMIČNI ELEMENT

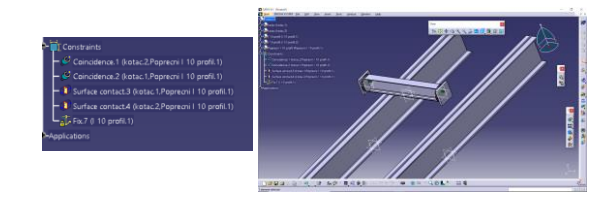

22

# KORAK 9

• POVRATAK U ASSEMBLY ZBOG POMICANJA MOSTA

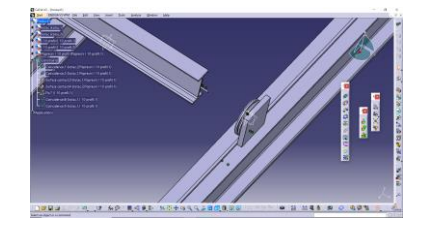

## KORAK 10

• POSTAVLJANJE VEZE IZMEĐU KOTAČA I MOSTA

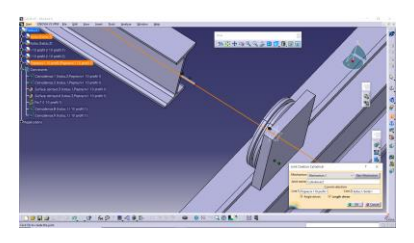

25

## KORAK 12

• POVRATNA INFORMACIJA DA SE MEHANIZAM MOŽE SIMULIRATI

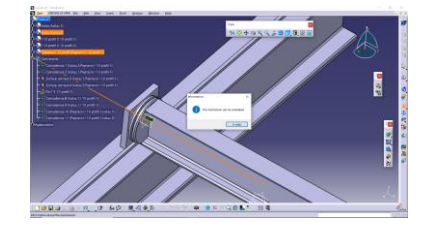

27

SIMULACIJA

KORAK 11

• PONAVLJANJE OPERACIJA NA SUPROTNOME KOTAČU

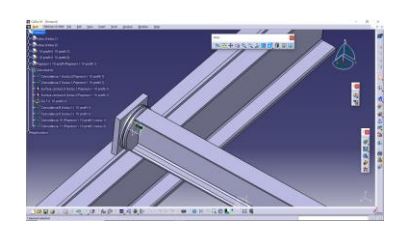

26

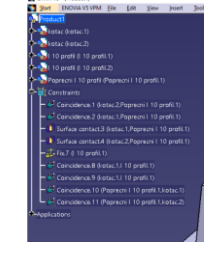

IZGLED STABLA PRIJE SIMULACIJE

28

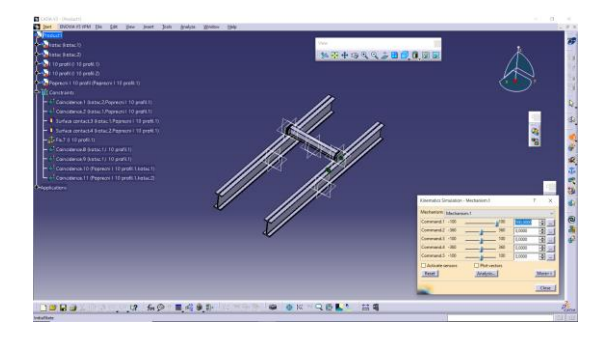

#### SNIMANJE SIMULACIJE

• KORAK 1

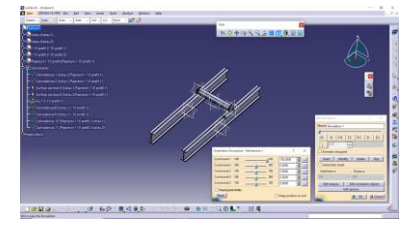

#### 31

Statičko ispitivanje (Generative Structual Analysis)

#### video

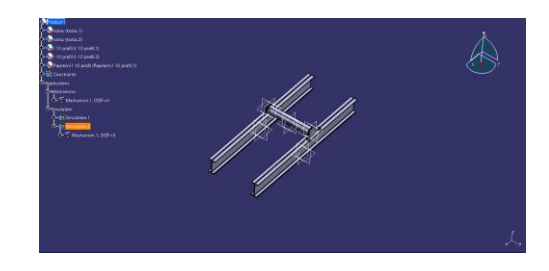

32

#### Osnovni pojmovi

• Statika, čvrstoća, sile, momenti, oslonci itd.

• Metoda konačnih elemenata, elementi 1D, 2D, 3D, rubni uvjeti, itd.

33

Metoda končanih elemenata

#### Zadatak

34

36

• Na štap pravokutnog poprečnog presjeka djeluje u presjeku B, a na pravcu aksijalne osi štapa vlačna sila F = 200 kN. Odrediti dimenzije poprečnog presjeka ako je dopušteno normalno naprezanje  $\sigma_{dop} = 150$  Mpa i h = 1.5 b. Nakon određivanja poprečnog presjeka izračunati produljenje štapa (deformaciju). Duljina štapa iznosi 2 m, a modul elastičnosti E = 210 GPa.

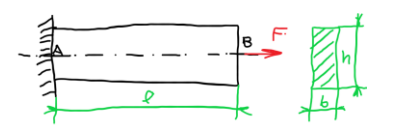

## Rješenje zadatka

• Vlak – slijedi:

$$\sigma_{\max} = \frac{F}{A} = \frac{F}{bh} = \frac{F}{1.5b^2} \le \sigma_{dop}$$

Slijedi:

$$b \ge \sqrt{\frac{F}{1.5 \sigma_{dop}}} = \sqrt{\frac{200*10^3}{1.5*150*10^6}} = 0.0298 \text{ m}$$

Zaokruženo: b = 30 mm, h = 45 mm

37

Proračun deformacije programom CATIA, metodom konačnih elemenata

39

## Korak 2

• Definiranje materijala:

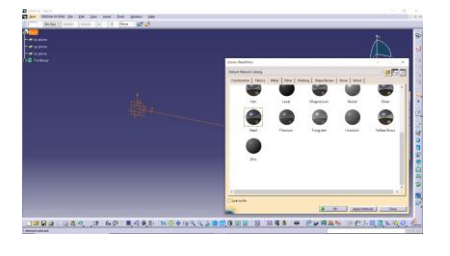

## Rješenje zadatka

• Deformacija:

$$\Delta l = \frac{F * l}{A * E} = \frac{200 * 10^3 * 2}{(30 * 45) * 10^{-6} * 210 * 10^9} = 1.41 * 10^{-3}$$

38

## Korak 1

Crtanje geometrije:

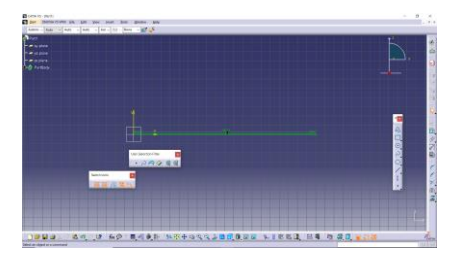

40

# Korak 3

Postavljanje točke za orijentaciju:

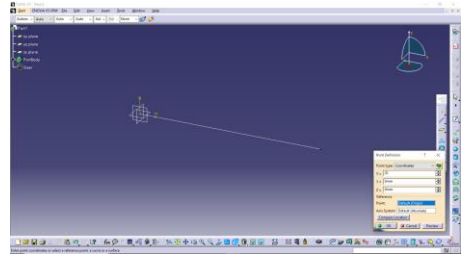

## Korak 4

#### Naredba JOIN

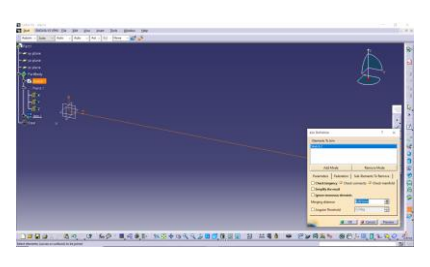

#### 43

## Korak 6

• Coabir statička analiza

## 45

# Korak 8

Definiranje poprečnog presjeka:

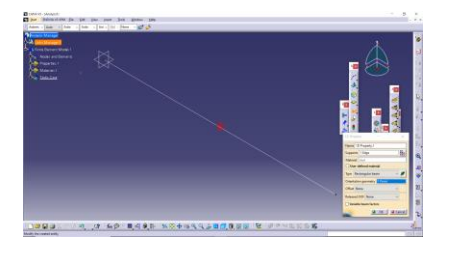

## Korak 5

Prelazak u analizu konačnim elementima:

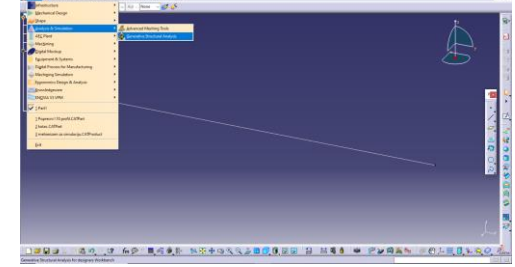

44

## Korak 7

#### • Omrežavanje modela:

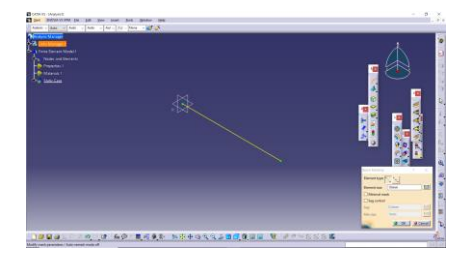

46

## Korak 9

## Postavljanje oslonaca:

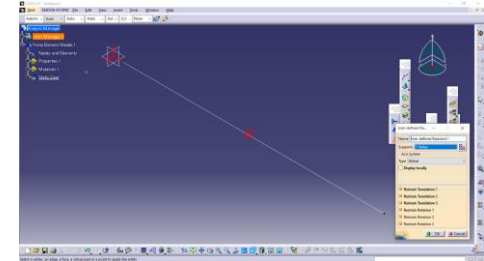

## Korak 10

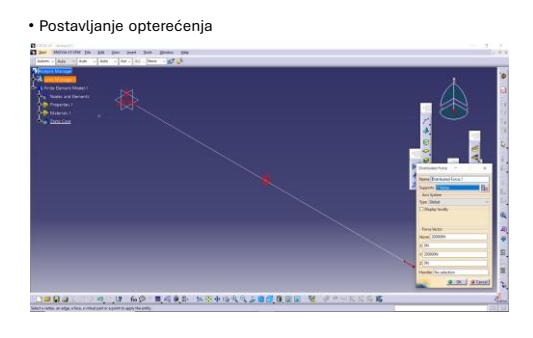

49

## Korak 12

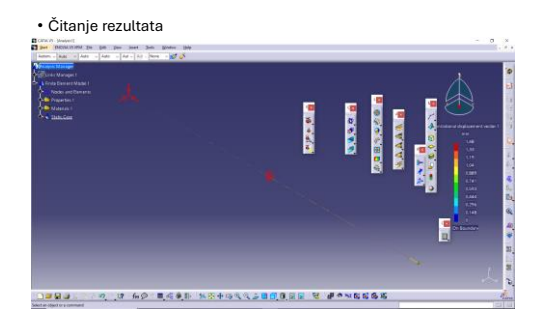

51

## Zadatak

 Izračunati deformaciju na istom modelu za tlak i savijanje, svi parametri isti osim kod savijanja opterećenje 500 N.

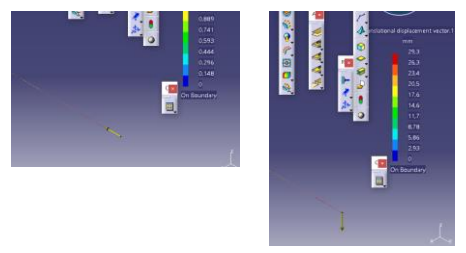

## Korak 11

Pokretanje analize

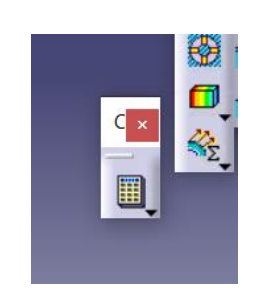

50

## Proračun vs CATIA

- Proračun: 1.41 mm
- CATIA: 1.48 mm

52

## zadatak

• Provesti numeričku analizu mosta dizalice prema uputama.